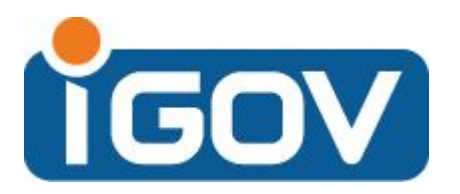

# www.igov.mn

Мэргэжлийн хяналтын ерөнхий газрын цахим систем

# Гарын авлага

**DATACOM LLC** | Вэб хөгжүүлэлтийн алба 2020 он

## Системд нэвтрэх

<u>www.igov.mn</u> сайтад хандан нэвтрэх товч дээр дарж Иргэний баталгаажилтын ДАН систем рүү (E-Mongolia) нэвтэрнэ.

| та от станов и портаживание и портаживание и портажи<br>Портаживание и портаживание и портаживание и портаживание и портаживание и портаживание и портаживание и портажи | мэдээ мэдээлэл<br>Recent news Licenses | H3BTP3X   Login |
|----------------------------------------------------------------------------------------------------|----------------------------------------|-----------------|
|                                                                                                    |                                        |                 |
| МЭРГЭЖЛИЙН ХЯНАЛТЫН ЕРӨНХИЙ<br>ГАЗРЫН ЦАХИМ СИСТЕМ<br>electronic system of general agency for specialized inspection                                                                                                    |                                        |                 |
| Мэргэжлийн хяналтын ерөнхий газраас иргэд, аж ахуйн нэгжид<br>үзүүлж буй 10 төрлийн, 40 орчим төрийн үйлчилгээг цахимаар хүргэнэ<br>The General Agency for Specialized Inspection will provide citizens and business with 10 types and<br>about 40 government services electronically.                                                                                                    |                                        |                 |
| Өөрт хэрэгтэй үйлчилгээгээ эндээс хайна уу / Search q                                                                                                    |                                        |                 |
|                                                                                                    |                                        |                 |

|                             |                                       | ြို Гарын авлага 🔗 Бүртгүүлэх |  |
|-----------------------------|---------------------------------------|-------------------------------|--|
| Нэг удаагийн кодоор нэвтрэх | <b>Б</b><br>Тоон гарын үсгээр нэвтрэх | Банкны эрхээр нэвтрэх         |  |

|              | нэвтрэх |   |
|--------------|---------|---|
|              |         |   |
| Регистрийн д | угаар   |   |
|              |         |   |
| Нууц үг      |         |   |
|              |         | 0 |
| 0            |         |   |
| Нууц үг сэр  | DI BBX  |   |

Регистрийн дугаар болон нууц үгээ оруулан гар утсанд мессежээр ирсэн нэвтрэх кодыг оруулан баталгаажуулна.

#### Амжилттай нэвтэрсэн бол дараах байдалтай харагдана.

| Иргэний мэдээлэл  | Citizen information        |                       |                |                               | ⊵        | Иргэний мэдээлэл засах |
|-------------------|----------------------------|-----------------------|----------------|-------------------------------|----------|------------------------|
|                   | Ерөнхий мэдээлэл           | ı / General informati | on             |                               |          |                        |
|                   | Регистрийн дугаа           | 2                     | Ургийн овог    | Эцэг /эхийн нэр               |          | Нэр                    |
|                   | 2285014                    |                       |                |                               |          | Datacom                |
|                   | Яс үндэс                   |                       | Хүйс           | Төрсөн огноо                  |          |                        |
|                   |                            |                       |                | 1991-01-03                    |          |                        |
|                   | Холбогдох мэдээл           | юл / Related informa  | ation          |                               |          |                        |
|                   | Утасны дугаар              | И-шуудан              | Иргэний үнэм   | илэх дээрх хаяг               |          | Дэлгэрэнгүй хаяг       |
|                   | 99887711                   | dev@datacom.mn        | УБ, Баянгол, З | 3-р хороо@3 хороолол, 2 байр( | @41 тоот |                        |
| Байгууллагын мэдэ | ээлэл Legal entity informa | tion                  |                |                               | 🖉 Байгу  | уллагын мэдээлэл засах |

#### Байгууллагын мэдээлэл оруулах

Байгууллагын мэдээллийг 2 аргаар оруулах боломжтой.

- ДАН системээр компанийн мэдээлэл баталгаажуулах
- Мэдээллийг гараас шивж оруулан баталгаажуулах

| Байгууллагын мэдээлэл 🗅 | gal entity information                                  |  |
|-------------------------|---------------------------------------------------------|--|
|                         |                                                         |  |
|                         | Байгууллагын мэдээлэл бүртгэгдээгүй байна.              |  |
|                         | Дараах төрлөөс сонгож байгууллагын мэдээлэл оруулна уу. |  |
|                         | 1 🖾 ДАН систем 🖾 Гараар мэдээлэл оруулах 2              |  |

Дараах мэдээллүүдийг гараас шивж оруулснаар компанийн мэдээлэл бүртгэгдэнэ.

| Байгууллагын мэдээл                                                                                                    | пэл                                                                |                                         |                                    |
|----------------------------------------------------------------------------------------------------|--------------------------------------------------------------------|-----------------------------------------|------------------------------------|
| <ul> <li>Регистрийн дугаар</li> </ul>                                                                                                    | <ul> <li>Кайгууллагын нэр</li> </ul>                               | <mark>*</mark> Хэлбэр                   | * Байгуулагдсан огноо              |
| Register number                                                                                                    | Name of legal entity                                               | Туре                                    | Select date                        |
| ∗ Хаяг                                                                                                    |                                                                    | <ul> <li>* Дэлгэрэнгүй хаяг</li> </ul>  |                                    |
| Address                                                                                                    | ~                                                                  | Location                                |                                    |
| Induty   You can use con<br>Удирдлагын мэдээлэ                                                                                                    | nma in multiple<br>א                                               |                                         |                                    |
| Induty   You can use con<br>Удирдлагын мэдээлэ                                                                                                    | nma in multiple<br>D                                               |                                         |                                    |
| Induty   You can use com<br>Удирдлагын мэдээлэ<br>* Регистрийн дугаар<br>Register number                                                                                        | nma in multiple<br>лл<br>* Эцэг/эхийн нэр<br>Lastname              | * Həp<br>Firstname                      | * Албан тушаал<br>Position         |
| Induty   You can use com<br><b>Удирдлагын мэдээлэ</b><br>* Регистрийн дугаар<br>Register number<br>* Утасны лугаар                                                              | nma in multiple<br>ол<br>* Эцэг/эхийн нэр<br>Lastname              | * Həp<br>Firstname                      | * Албан тушаал<br>Position         |
| Induty   You can use com<br><b>Удирдлагын мэдээлэ</b><br>* Регистрийн дугаар<br>Register number<br>* Утасны дугаар<br>Phone                                                     | nma in multiple<br>л<br>* Эцэг/эхийн нэр<br>Lastname               | * Həp<br>Firstname                      | * Албан тушаал<br>Position         |
| Induty   You can use com<br>Удирдлагын мэдээлз<br>* Регистрийн дугаар<br>Register number<br>* Утасны дугаар<br>Phone<br>Холбогдох мэдээлэл                                      | nma in multiple<br>л<br>* Эцэг/эхийн нэр<br>Lastname               | * Həp<br>Firstname                      | * Албан тушаал<br>Position         |
| Induty   You can use com<br><b>Удирдлагын мэдээлэ</b><br>* Регистрийн дугаар<br>Register number<br>* Утасны дугаар<br>Phone<br><b>Холбогдох мэдээлэл</b><br>• Байгууллагын утас | nma in multiple<br>л<br>* Эцэг/эхийн нэр<br>Lastname<br>* И-шуудан | * Нэр<br>Firstname<br>Шуудангийн дугаар | * Албан тушаал<br>Position<br>Факс |

# Бүртгэлийн хэсэг

|                 | Мэргэжлийн<br>хяналтын ерөнхий<br>газар | НҮҮР ХУУДАС УЙЛЧИЛ<br>Home Services | лгээ мэдээ мэдээлэл ,<br>s Recent news | ТУСГАЙ ЗӨВШӨ<br>Licenses |
|-----------------|-----------------------------------------|-------------------------------------|----------------------------------------|--------------------------|
| Хувийн мэдээлэл | Миний хүсэлтүүд Үйлчи                   | лгээ Төлбөр, тооцоо 🛛               | Цацрагийн нэмэлт мэдээлэл              | Миний зө                 |
| Иргэний мэдээл  | 1ЭЛ Citizen information                 |                                     |                                        |                          |
|                 | Еренхий мэдээлэ                         | л / General information             |                                        |                          |

Дээд меню хэсгээс "Цацрагийн нэмэлт мэдээлэл" хэсэгт дарж орно.

Цацрагийн нэмэлт мэдээлэл хэсэгт дараах мэдээллүүдийг бүртгэх боломжтой байна.

- Компанийн ажилчдын бүртгэл
- Рентген аппарат
- Цацрагийн үүсгүүр
- Хувийн хамгаалалтын хэрэгслүүд
- Хэмжилтийн багажны мэдээлэл
- Ажлын байрны цацрагийн хамгаалалт
- Цацрагийн хамгаалалт

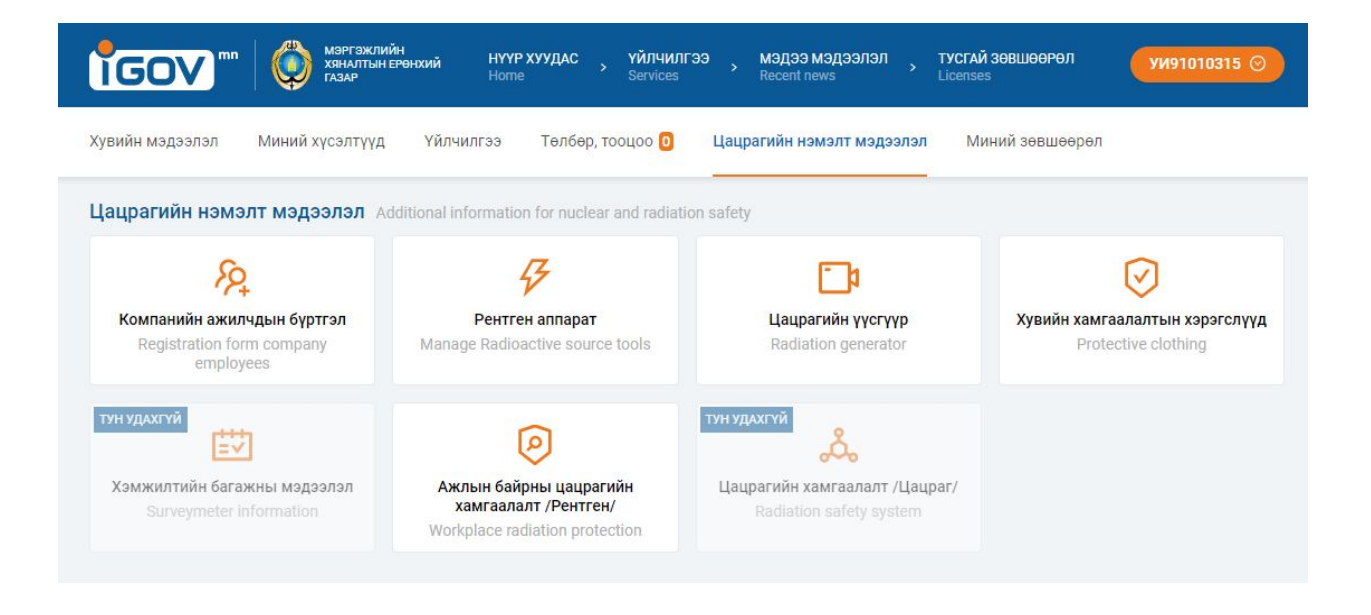

## Үйлчилгээ авах

Цөмийн болон цацрагийн аюулгүй байдал цэсийг сонгож, дараах тусгай зөвшөөрлүүдээс тохирохыг сонгоно. Үүнд:

- 1. Ашиглах, хадгалах тусгай зөвшөөрөл
  - а. Рентген аппарат, тоног төхөөрөмж
  - b. Цацрагийн үүсгүүр
- 2. Экспортын тусгай зөвшөөрөл
  - а. Цацрагийн үүсгүүр экспортлох
  - b. Рентген аппарат, тоног төхөөрөмж экспортлох
- 3. Импортын тусгай зөвшөөрөл
  - а. Эмнэлгийн эмчилгээ оношилгоонд ашиглах цацрагийн үүсгүүр импортлох тусгай зөвшөөрөл
  - Рентген аппарат, тоног төхөөрөмж импортлох тусгай зөвшөөрөл
  - с. Цацрагийн үүсгүүр импортлох тусгай зөвшөөрөл

| тп 🔯 мартэжлийн ерөн<br>Гадар                                                                                                    | ооми НҮҮР ХУУДАС УЙЛЧИЛГЭ<br>Home Services                                                          | э , мэдээ мэдээлэл , тусгай<br>Recent news License                                                                           | И ЗЭВШӨӨРӨЛ ДОЛГОРМАА ⊙<br>В                                                                   |
|----------------------------------------------------------------------------------------------------|----------------------------------------------------------------------------------------------------|----------------------------------------------------------------------------------------------------|------------------------------------------------------------------------------------------------|
| кспорт, импорт хилийн хорио<br>цээрийн ханалт<br>бирога в order quantity<br>control<br>37 үйлчилгээ                                                                                | Цомийн болон цацрагийн<br>аюулгүй байдал<br>Nuclear and radiation safety inspection<br>14 үйлчилгээ | QQC<br>Байгаль орчин, геологи, уул<br>уурхайн хяналт<br>Туурхайн хяналт<br>Колтогия, Restoration, and Control<br>2 үйлчилгээ | Хөдөлмөр нийгмийн хамгааллын<br>хяналт<br>Labour and social security inspection<br>1 үйлчилгээ |
| Ашит ЛАХ ХАДІ АЛАХ ТУСТАЙ Зе<br>License<br>Рентген аппарат, тоног<br>техеоремик<br>centgen, Nuclear and Radiation<br>Equipment<br>4 үйлчилгээ                                      | цацрагийн үүсгүүр<br>Rediation Sources<br>4 үйлчилгээ                                               |                                                                                                    |                                                                                                |
| SKCПОРТЫН ТУСГАЙ ЗӨВШӨӨРИ     Export license     Цацрагийн үүсгүүр экспорт тусгай     Application for a license to export a r                                                      | завшеерел хүссэн өргедел<br>adiation generator >                                                    | Рентген аппарат тоног, төхөө<br>зөвшөөрөл хүсэх өргөдөл<br>Application for a license to expo                                 | ремж экспортлох тусгай ><br>ort X-ray machines and equipment                                   |
| ИМПОРТЫН ТУСГАЙ ЗӨВШӨӨРӨ<br>Import license<br>Эмнэлгийн эмчилгээ оношилгоон,<br>импротлох зөвшөөрөл хүссэн өргө<br>Application for permission to import<br>treatment and diagnosis | л<br>дашиглах цацрагийн үүсгүүр<br>дөл >                                                            | Рентген аппарат тоног, төхөөр<br>хүсэх өргөдөл<br>Application for a license to impo                                          | рөмж импортлох тусгай зевшөөрөл<br>ort X-ray machines and equipment                            |
| Цацрагийн үүсгүүр импортлох тус                                                                                                    | ай зөвшөөрөл хүссэн өргөдөл >                                                                       |                                                                                                    |                                                                                                |

**Үйлчилгээ авах** цэсийг сонгож холбогдох мэдээллийг шивж оруулан, шаардлагатай файлыг хавсаргасны дараа хадгалж, хүсэлтээ илгээнэ.

| СОСО ти Каналтын ерөнхий<br>газар                                 | нүүр хуудас , Үйлчилгээ , Мэдээ<br>Home Services Recent n | мэдээлэл ,<br>ews | тусгай зөвшөөрөл                                     | олгормаа 🛇                    |
|-------------------------------------------------------------------|-----------------------------------------------------------|-------------------|------------------------------------------------------|-------------------------------|
| € Буцах Цацрагийн үүсгүүр импор                                   | глох тусгай зөвшөөрөл хүссэн өргө                         | дөл Application   | for a license to import a radiatio                   | on generator                  |
| дүүлэх бичиг баримт Үйлчилгээний процесс                          | Хууль эрх зүй                                             |                   | 🛛 Үйлчилгээ авах /                                   | Take service                  |
| Баримт бичгийн нэр                                                |                                                           | Тайлбар           | Мэдээлэл   Service inform                            | ation                         |
| Document name                                                     | Issuing organization                                      | Description       | ҮЙЛЧЛҮҮЛЭГЧ / CUSTOMER                               |                               |
| Тусгай зөвшөөрөл хүссэн албан бичиг                               | Аж ахуйн нэгж, байгууллага                                |                   | Байгууллага / Entity                                 |                               |
| өргөдлийн маягт                                                   | Мэргэжлийн хяналтын ерөнхий газар                         | Ð                 | ҮЙЛЧИЛГЭЭНИЙ ТӨРӨЛ / SEF                             | RVICE TYPE                    |
| ААН-ийн регистрийн дугаар, улсын бүртгэлийн<br>гэрчилгээ          | Улсын татварын ерөнхий газрын Улсын<br>бүртгэлийн алба    | ₿                 | Төлбөр хураамж / гее                                 |                               |
| Төлбөр төлсөн баримт                                              | Арилжааны банк                                            | •                 | Ангилал 1 үүсгүүр<br>1 - 10 ширхэг<br>11 - 20 ширхэг | 350000₮<br>550000₮            |
| Худалдах худалдан авах гэрээ                                      | Аж ахуйн нэгж, байгууллага                                | Ð                 | 20-с дээш<br>Ангилал 2 уусгуур                       | 750000₮                       |
| Худалдах худалдан авах гэрээ                                      | Аж ахуйн нэгж, байгууллага                                | ⊡                 | = 1 - 10 ширхэг<br>= 11 - 20 ширхэг                  | 300000₮<br>500000₮            |
| Эцсийн хэрэглэгчийн талаарх мэдээлэл                              | Аж ахуйн нэгж, байгууллага                                | ₽                 | = 20-с дээш<br>Ангилал 3 үүсгүүр                     | 700000₮                       |
| Цацрагийн үүсгүүрийн гэрчилгээ, үзүүлэлтүүд,<br>чанарын гэрчилгээ | Үйлдвэрлэгч                                               |                   | = 1 - 10 ширхэг<br>= 11 - 20 ширхэг<br>= 20-с дээш   | 250000₮<br>450000₮<br>650000₮ |
|                                                                   |                                                           |                   | Ангилал 4 уусгуур                                    |                               |
|                                                                   |                                                           |                   | 1 - 10 ширхэг                                        | 200000₮                       |
|                                                                   |                                                           |                   | 11 - 20 ширхэг                                       | 400000                        |

150000≆ 350000≆ 550000₹

600000₮

ҮЙЛЧИЛГЭЭ ҮЗҮҮЛЭХ ХУГАЦАА / SERVICE TIME

G 14хоног

20-с дээш

Ангилал 5 үүсгүүр = 1 - 10 ширхэг

= 11 - 20 ширхэг = 20-с дээш

#### \* Тэмдэглэгээ

Рентген аппаратыг бүртгэхэд зайлшгүй шаардлагатай мэдээллийн өмнө \* тэмдэгт байна.

| ин мэдээлэл Мини                             | й хүсэлтүүд          | Үйлчилгээ Төлбөр, тооцоо 🛛      | Цацрагийн нэмэлт мэдээлэл | Миний зөвшөөрөл                    |  |
|----------------------------------------------|----------------------|---------------------------------|---------------------------|------------------------------------|--|
| Буцах Рентген                                | наппарат м           | Nanage Radioactive source tools |                           |                                    |  |
| Шинээр нэмэх Add<br>* Рентген аппарат төхө   | new<br>өөрөмжийн төј | рөл                             | * Үйлдвэрлэгчийн нэр      | * Үйлдвэрлэгч улс                  |  |
| Manufacturer name                            |                      | ~                               | Name of manufacturer      | Manufacturer country               |  |
| * Үйлдвэрлэсэн он                            |                      | * Загвар                        | * Хувийн дугаар           | * Хамгийн их утга/kV (хүчин чадал) |  |
| Manufacturered year                          | Ë                    | Model                           | Serial number             | Max kV kV                          |  |
| * Хамгийн их утга/mA                         | (хүчин чадал)        | Чанарын баталгаажилтын гэрчилг  | ээ * Үйлдвэрийн гэрч      | илгээ, үндсэн үзүүлэлтүүд          |  |
| Max mA                                       | mA                   | 土 Файл сонгох / Upload file     | <b></b> Файл сонгох ,     | / Upload file                      |  |
| Рентген аппаратны зу                         | bar                  | * Ашиглалтын зориулалт          |                           |                                    |  |
| ⊥ Файл сонгох / Upload file Purpose of use ∨ |                      |                                 |                           |                                    |  |

#### Файл хавсаргах

Файлыг сонгож оруулахдаа хэд хэдэн файлыг оруулах боломжтой. Зөвхөн **PNG, JPG, PDF** өргөтгөлтэй **10MB**-с ихгүй хэмжээтэй файлыг зөвшөөрнө.

### Цацрагийн үүсгүүрийн жагсаалт

Цацрагийн үүсгүүрийн жагсаалт нь хүснэгт хэлбэртэй харагдана.

| Рентген<br>аппарат<br>төхөөрөмжийн<br>төрөл<br>Туре name | <b>Үйлдвэрлэгчийн</b><br><b>нэр</b><br>Name of<br>manufacturer | Үйлдвэрлэгч<br>улс<br>Country of<br>manufacturer | Үйлдвэрлэсэн<br>он<br>Manufactured<br>year | <b>Загвар</b><br>Model | Хувийн<br>дугаар<br>Serial | Хамгийн<br>их<br>утга/kV<br>Max kV | Хамгийн<br>их<br>утга/mA<br>Max mA | Чанарын<br>баталгаажилтын<br>гэрчилгээ<br>Certificate of<br>quality | Үйлдвэрийн<br>гэрчилгээ,<br>үндсэн<br>үзүүлэлтүүд<br>Certificate of<br>manufacturer | Рентген<br>аппаратны<br>зураг<br>Certificate of<br>manufacturer | Ашиглалтын<br>зориулалт<br>Purpose of<br>use |
|----------------------------------------------------------|----------------------------------------------------------------|--------------------------------------------------|--------------------------------------------|------------------------|----------------------------|------------------------------------|------------------------------------|---------------------------------------------------------------------|-------------------------------------------------------------------------------------|-----------------------------------------------------------------|----------------------------------------------|
| Суурин<br>рентген<br>зургийн                             | asd                                                            | Бурунди                                          | 2027                                       | asd                    | asd                        | 23                                 | 23                                 |                                                                     |                                                                                     |                                                                 | Шүдний<br>эмнэлэг                            |
| Маммограф                                                | Huashin                                                        | БНХАУ                                            | 2015                                       | ML500                  | C500                       | 500                                | 300                                | ତ୍ରୀ                                                                | ©1<br>©12                                                                           | ി                                                               | Шүдний<br>эмнэлэг                            |
| •                                                        |                                                                |                                                  |                                            |                        |                            |                                    |                                    |                                                                     |                                                                                     |                                                                 | < 1 >                                        |

#### Цацрагийн үүсгүүрийн мэдээллийг харах, устгах

🗊 - Устгах товч

💿 - Багажны дэлгэрэнгүй мэдээллийг харах товч